## **New Student Login Instructions**

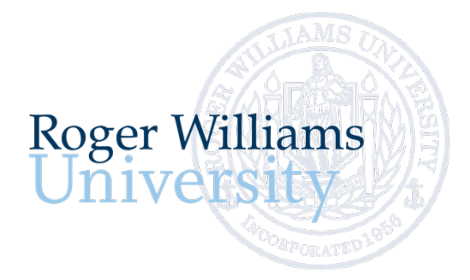

Office of Undergraduate Admission 401-254-3500 800-458-7144 x3500 admit@rwu.edu

As a new student, we understand there are many important things to keep track of as you navigate your way through your New Student checklist. Below is a helpful guide to help you keep the locations and login credentials for your checklist items organized all in one place.

## What is my RWU Username and password?

**Your RWU username** is comprised of your first initial, your last name, and three digits. The three digits are the fourth number in your birthday, the last number in your student ID, and the last number of your Social Security Number\*.

Your RWU password: Your RWU default password is comprised of your initials, the last four digits of your social security number and capital "RWU". If you've already reset your default password, but cannot recall your new password, please visit https://passwords.rwu.edu to change your password.

## Example User: John Doe

| Birthdate:          | 01/3 <mark>1</mark> /1991 |
|---------------------|---------------------------|
| Student ID:         | 112345 <mark>6</mark>     |
| Last 4 of SSN*:     | 442 <mark>5</mark>        |
| Username:           | jdoe <mark>165</mark>     |
| Password (default): | jd4425RWU                 |
|                     |                           |

\*if you are an international student and do not have an SSN, please contact the Office of Admission for your login credentials

| Your two main systems:            |                    |                                                                                                    |                              |                                                                                                    |
|-----------------------------------|--------------------|----------------------------------------------------------------------------------------------------|------------------------------|----------------------------------------------------------------------------------------------------|
| Task                              | System Name        | Description                                                                                                    | URL                          | How to login in                                                                                                    |
| Log in to<br>RogerCentral         | RogerCentral       | This is now your RWU self-service gateway.                                                                                  | https://rogercentral.rwu.edu | Username: Use your RWU <u>username@academics.rwu</u>                                                                                                    |
|                                   |                    |                                                                                                    |                              | Password: Use your RWU password                                                                                                    |
|                                   |                    | Once you are officially a student at<br>RWU, you will use RogerCentral to<br>navigate through your new student<br>checklist |                              |                                                                                                    |
|                                   |                    |                                                                                                    |                              |                                                                                                    |
| Log in to your RWU<br>Google Apps | RWU Google<br>Apps | This is now your RWU Student email<br>account.                                                                              | https://accounts.google.com  | Username: Use your RWU <u>username@g.rwu.edu</u>                                                                                                    |
| Account                           |                    |                                                                                                    |                              | Password: Use your RWU password when signing into your account                                                                                                    |
|                                   |                    |                                                                                                    |                              | for the first time. You will be required to change your password upon successfully accessing your account.                                                                                                    |
|                                   |                    |                                                                                                    |                              | <b>Please note:</b> If you already have a personal google account: At the Google Apps login page, prior to logging in with your RWU Google Apps account, you will need to click on "Use another account" and enter your entire RWU google email address. |
|                                   |                    |                                                                                                    |                              |                                                                                                    |

| To Do: May                                                                                                    |                                                                                                    |                                                                                                    | Aradomics                                                                                                    |
|----------------------------------------------------------------------------------------------------|----------------------------------------------------------------------------------------------------|----------------------------------------------------------------------------------------------------|----------------------------------------------------------------------------------------------------|
| Task System Name                                                                                                    | Description                                                                                                    | nstructions                                                                                                    |                                                                                                    |
| Register for RogerCentral<br>Orientation                                                                                                    | This is the site you will use to<br>register for orientation. No<br>additional login credentials are<br>needed!hP                                                                                                    | nttps://rogercentral.rwu.edu<br><b>n RogerCentral,</b> go to Academics > Student<br>Planning Menu > Register for Orientation                                                                                          | Student Planning                                                                                                    |
| Complete your RogerCentral<br>Academic Placement<br>Assessments                                                                             | This is the site you'll use to reviewhthe placement testing by subjectrequirementsrequirements before logging in toIIItake your placement tests.P                                                                                                    | https://rogercentral.rwu.edu<br>In RogerCentral, go to Academics > Student<br>Planning Menu >Placement                                                                                                    | Plan & Schedule<br>My Progress<br>Course Catalog                                                                                              |
| Modern Language<br>(Bridges)<br>Username: Use your RWU username<br>only <u>WITHOUT the @academics.rv</u><br>Password: Use your RWU password | Mathematics           Create an account by entering first<br>name, last name, student ID, and email<br>address. Then, specify your login ID –<br>it's recommended to use the first initial<br>of you first name and all of your last<br>name                                                                                                    | Writing         You do not require a username or password to login, just enter your         RWU student ID & your name onto the writing survey in the fields provided.                                                | Health Service Patient Portal<br>Register for Orientation<br>RWU Hawks Online Training                                                        |
| Health and RogerCentral<br>Immunization Forms                                                                                               | This is where you will manage your<br>Health and Immunization records.                                                                                                    | https://rogercentral.rwu.edu<br>In RogerCentral, click Academics > Student<br>Planning Menu > Health Service Patient<br>Portal<br>Username: Use your RWU<br>Username@academics.rwu<br>Password: Use your RWU password | Academics     Student Planning     Planning Overview     Plan & Schedule     My Progress     Course Catalog     Health Service Patient Portal |
| Update your RogerCentral<br>emergency/personal<br>contact information                                                                       | This is where you will update your       h         emergency/personal contact       information         information       II         E       C         the second second secon | https://rogercentral.rwu.edu<br>In RogerCentral, click User Options ><br>Emergency Information<br>Once you are logged into RogerCentral,<br>there are no additional login credentials<br>needed.                      | User Options     User Profile     Emergency Information                                                                                       |

| To Do: June                                                                                             |              |                                                                                                    |                                                                                                    |                                                                                                    |
|----------------------------------------------------------------------------------------------------|--------------|----------------------------------------------------------------------------------------------------|----------------------------------------------------------------------------------------------------|----------------------------------------------------------------------------------------------------|
| Task                                                                                                    | System Name  | Description                                                                                                    | How to login in                                                                                                    |                                                                                                    |
| Complete your New<br>Student Housing<br>Application<br>( <i>if you are living on</i><br><i>campus</i> ) | RogerCentral | This is where you will complete your<br>New Student Housing Application<br>form if you will be residing in campus<br>housing.             | https://rogercentral.rwu.edu<br>In RogerCentral, Click Academics > Housing<br>Self-Service<br>Username: Use your RWU<br>username@academics.rwu<br>Password: Use your RWU password                                                                                                    | <ul> <li>Academics</li> <li>Student Planning</li> <li>Grades</li> <li>Graduation Overview</li> <li>Course Catalog</li> <li>Housing Self-Service</li> </ul> |
| Waive/Accept<br>University Health<br>Insurance                                                          | RogerCentral | This is the site you will use to<br>waive/accept University provided<br>Health insurance.                                                 | https://rogercentral.rwu.edu<br>In RogerCentral, click Financial Information<br>> Student Health Insurance<br>You do not require a username or<br>password to login, just enter your Date of<br>Birth and Student ID number.                                                                         | Financial Information     Banking Information     RWU Student Account     Center                                                                           |
| Login to the RWU RogerCentral<br>Billing Site and<br>review your fall<br>semester bill                  | RogerCentral | gerCentral This is where you will receive billing<br>statements, view account activity,<br>make payments, and enroll in<br>payment plans. | https://rogercentral.rwu.edu In RogerCentral, click Financial Information > RWU Student Account Center > Login with                                                                                                    | RWU Student Account<br>Center (Law)                                                                                                    |
|                                                                                                    |              |                                                                                                    |                                                                                                    | User                                                                                                    |
|                                                                                                    |              |                                                                                                    | username@academics.rwu<br>Password: Use your RWU password                                                                                                    | Financial Aid                                                                                                    |
|                                                                                                    |              |                                                                                                    | *Students will need to grant access to                                                                                                    | GetFunds                                                                                                    |
|                                                                                                    |              |                                                                                                    | <b>Center (SAC).</b> Once logged in as a student,<br>click 'Manage Account Access' on the top<br>right corner of the screen and add an<br>Authorized user. Once you add the<br>Authorized users, they will get an email to<br>set up their own profile for access into the<br>Student Account Center | Student Account Refund<br>Request Form                                                                                                    |

| To Do: July 8               | & August     |                                                                                  |                                                                         |                                         |
|-----------------------------|--------------|----------------------------------------------------------------------------------|-------------------------------------------------------------------------|-----------------------------------------|
| Task                        | System Name  | Description                                                                      | How to Login                                                            | 🗢 Academics 🔶                           |
| RWU Hawks Online<br>Courses | RogerCentral | This is where you will complete all<br>required Hawks online training<br>courses | https://rogercentral.rwu.edu In RogerCentral, click Academics > Student | Student Planning                        |
|                             |              |                                                                                  | Planning Menu > RWU Hawks Online<br>Training                            | Planning Overview                       |
|                             |              |                                                                                  | Username: Use your RWU username only<br>WITHOUT the @academics.rwu      | Plan & Schedule                         |
|                             |              |                                                                                  | Password: Use your RWU password                                         | My Progress                             |
|                             |              |                                                                                  |                                                                         | Course Catalog                          |
|                             |              |                                                                                  |                                                                         | Health Service Patient Portal           |
|                             |              |                                                                                  |                                                                         | RWU Hawks Online Training               |
|                             |              |                                                                                  |                                                                         | Placement                               |
| Finalize vour Aid           | RogerCentral | This is will bring you to the financial                                          | https://rogercentral.rwu.edu                                            |                                         |
| Finalize your Ald           | Nogereentral | aid portal where you will manage<br>your financial aid.                          | In RogerCentral, click Financial Information<br>> Financial Aid         | Financial Information                   |
|                             |              |                                                                                  |                                                                         | Tax Information                         |
|                             |              |                                                                                  |                                                                         | Banking Information RWU Student Account |
|                             |              |                                                                                  |                                                                         | Center                                  |
|                             |              |                                                                                  |                                                                         | Center (Law)                            |
|                             |              |                                                                                  |                                                                         | Student Health Insurance                |
|                             |              |                                                                                  |                                                                         | GetFunds                                |
|                             |              |                                                                                  |                                                                         | Student Account Refund                  |
|                             |              |                                                                                  |                                                                         | Request Form                            |